## INSTRUKCJA INSTALACJI I PROGRAMOWANIA

## centrali telefonicznej klasy IP-PBX

# Slican ITS-0206 Slican ITS-0286

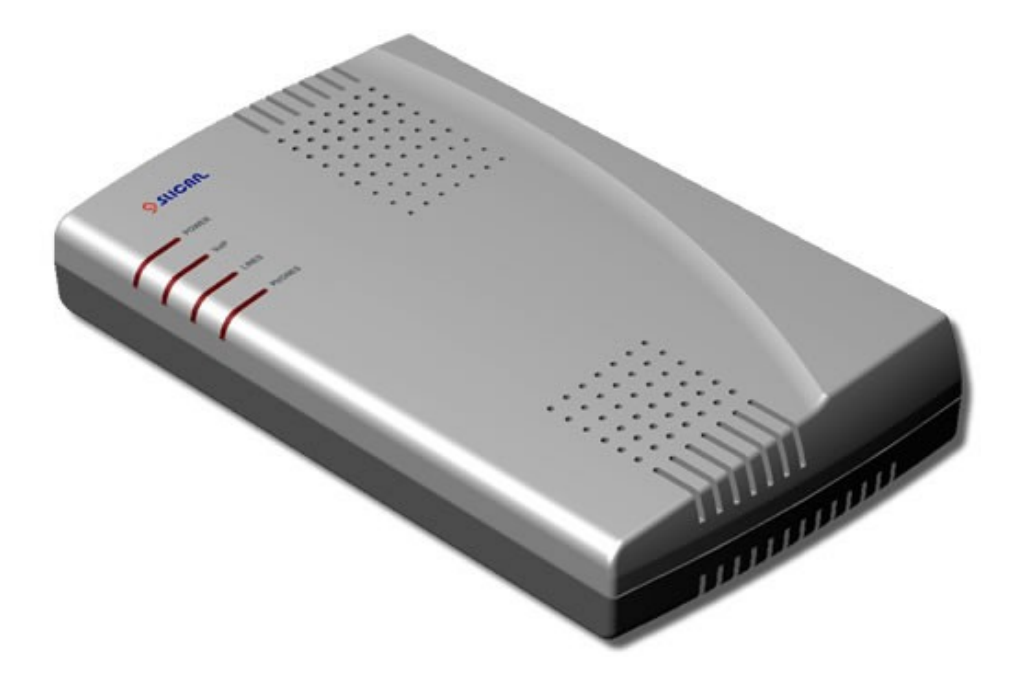

Wydanie 1.01

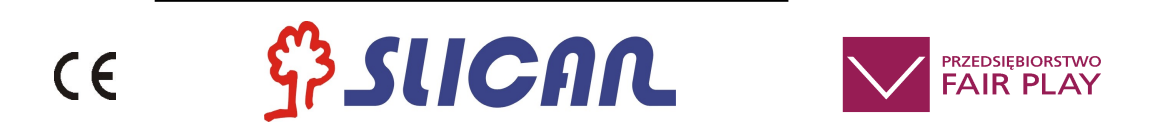

## SLICAN Sp. z o.o. www.slican.pl e-mail: office@slican.pl

"Producent zastrzega sobie prawo do wprowadzania zmian w produkcie bez uprzedniego powiadomienia."

Data ostatniej modyfikacji: 20.10.2009

## Spis treści

| <u>1 Wstęp4</u>                                                         |
|-------------------------------------------------------------------------|
| 2 Podstawowe parametry i cechy urządzenia Slican ITS4                   |
| 2.1 Dostępne modele                                                     |
| 2.2 Cechy funkcionalne                                                  |
| 2.3 Dane techniczne                                                     |
| 2.4 Numeracja                                                           |
| 2.5 Odbieranie połączeń pochodzących z bramofonu podczas rozmowy5       |
| 2.6 Środowisko sieciowe Slican ITS                                      |
| 2.7 Zawartość opakowania6                                               |
| 3 Elementy urządzenia Slican ITS                                        |
| 3.1 Wyprowadzenia                                                       |
| 3.2 Diody LED na obudowie                                               |
| 4 Szybki start                                                          |
| 4.1 W sieci LAN z serwerem DHCP7                                        |
| 4.2 W sieci LAN bez usługi DHCP                                         |
| 4.3 Rozpoczęcie programowania przez przeglądarkę internetową            |
| 4.3.1 Zgodne przeglądarki7                                              |
| 4.3.2 Elementy okna programu konfiguracyjnego ITS                       |
| 4.4 Sprawdzenie najnowszej wersji oprogramowania7                       |
| <u>5 Reset (przyciskiem)</u> 8                                          |
| 5.1 Przywrócenie domyślnego hasła w centrali (bez utraty konfiguracji)8 |
| 5.2 Przywrócenie wszystkich wartości domyślnych (fabrycznych)8          |
| <u>6 Przykłady programowania funkcji VoIP8</u>                          |
| 6.1 Korzystanie z operatora VoIP8                                       |
| <u>6.2 Konfiguracja IPO – linii usługi VoIP9</u>                        |
| <u>6.3 Korzystanie z abonenta VoIP9</u>                                 |
| <u>6.4 Konfiguracja IPS – abonenci IP9</u>                              |
| 7 Kody usług w ITS10                                                    |
| 8 Aktualizacja oprogramowania10                                         |
| 9 Wymogi bezpieczeństwa w użytkowaniu urządzeń ITS10                    |
| 10 Deklaracia zgodności, prawidłowe usuwanie produktu                   |

## 1 Wstęp

Drogi użytkowniku gratulujemy wyboru systemu telekomunikacyjnego **Slican ITS**. Slican ITS współpracuje z:

- analogowymi urządzeniami telefonicznymi: telefony, faksy, modemy. Z wybieraniem dekadowym (impulsowym) lub tonowym (DTMF)
- analogowymi liniami miejskimi (POTS)
- urządzeniami i programami VoIP<sup>1</sup> (SIP)
- operatorami VoIP (SIP)

System doskonale sprawdzi się w małych firmach, biurach, domkach jednorodzinnych itp. Dzięki funkcji DISA<sup>2</sup>, możliwe jest automatyczne łączenie rozmów przychodzących za pomocą sygnałów DTMF<sup>3</sup>. Funkcje VoIP czynią go elastycznym i wygodnym w konfiguracji.

## 2 Podstawowe parametry i cechy urządzenia Slican ITS

#### 2.1 Dostępne modele

| Model           | IPO | FXO | IPS | FXS | Kodeki       |
|-----------------|-----|-----|-----|-----|--------------|
| Slican ITS-0206 | 2   | 2   | 1   | 6   | G.711        |
| Slican ITS-0286 | 4   | 2   | 8   | 6   | G.711; G.729 |

Gdzie:

- **FXO** (Foreign eXchange Office) zewnętrzny port translacji analogowej POTS do którego podłącza się linię z centrali nadrzędnej/publicznej.
- FXS (Foreign eXchange Station) wewnętrzny port linii analogowej **ab** do którego podłącza się telefon/fax/modem itp.
- IPO port translacji VoIP który loguje konto do operatora VoIP lub centrali VoIP.
- IPS port abonenta VoIP do którego loguje się klienta SIP.

#### 2.2 Cechy funkcjonalne

- zdalne zarządzanie poprzez sieć LAN lub Internet przy użyciu przeglądarki internetowej zainstalowanej na komputerze PC
- odbiór prezentacji numeru ClipFSK na liniach POTS
- prezentacja numeru na liniach wewnętrznych ClipFSK
- obsługa połączeń VoIP-SIP
- możliwość konfiguracji ograniczeń (restrykcji) do zestawiania połączeń wychodzących dla każdego abonenta
- współpraca z bramofonami serii Slican BRV oraz SKD
- różne rytmy dzwonków dla połączeń wewnętrznych, pochodzących z bramofonu, miejskich
- 3 fabryczne zapowiedzi słowne DISA z możliwością ich zmiany na własne
- dzwonienie grupy abonentów
- przekazywanie rozmów

<sup>&</sup>lt;sup>1</sup>ang. Voice over IP – przesyłanie głosu w sieciach IP

<sup>&</sup>lt;sup>2</sup>ang. *Direct Inward System Access* – usługa polegająca na tym, że można zadzwonić na numer abonenta wewnętrznego bez pośrednictwa telefonistki (innego abonenta).

<sup>&</sup>lt;sup>3</sup> ang. *Dual Tone Multi Frequency* – tonowy sposób wybierania cyfr

#### 2.3 Dane techniczne

- zasilanie z sieci prądu przemiennego ~230V, 50Hz
- pobór mocy: 3W w stanie spoczynku; max.: 11W jeśli wszystkie telefony dzwonią jednocześnie
- zabezpieczenia linii wewnętrznych i miejskich przed przepięciami pochodzącymi z sieci telekomunikacyjnej
- porty analogowe telefonów wewnętrznych z wybieraniem impulsowym i DTMF
- port LAN (Ethernet 10/100 z auto MDI/MDIX) do obsługi połączeń VoIP i programowania
- spełnienie wymagań dyrektywy R&TTE
- wymiary obudowy 191x111x36 [mm]

#### 2.4 Numeracja

- 21..26 numery telefonicznych portów wewnętrznych FXS
- 31..38 numery abonentów IP/kont VoIP
- 61..63 numery grup
- \*41; \*42 wyjście na linie miejskie POTS (FXO1; FXO2)
- \*51..\*54 wyjście na kolejne linie VoIP (IPO)
- # zakończenie wybierania numeru

#### 2.5 Odbieranie połączeń pochodzących z bramofonu podczas rozmowy

Jeśli prowadzisz rozmowę telefoniczną i nastąpi wywołanie z bramofonu – usłyszysz na tle rozmowy krótki sygnał dźwiękowy. W takiej sytuacji możesz:

- zakończyć rozmowę, po odłożeniu słuchawki zadzwoni bramofon.
- nacisnąć flash<sup>4</sup> i przełączyć się na bramofon (połączenie telefoniczne zostaje zawieszone) zaś kolejne naciśnięcie flash spowoduje powrót do rozmowy telefonicznej.

#### 2.6 Środowisko sieciowe Slican ITS

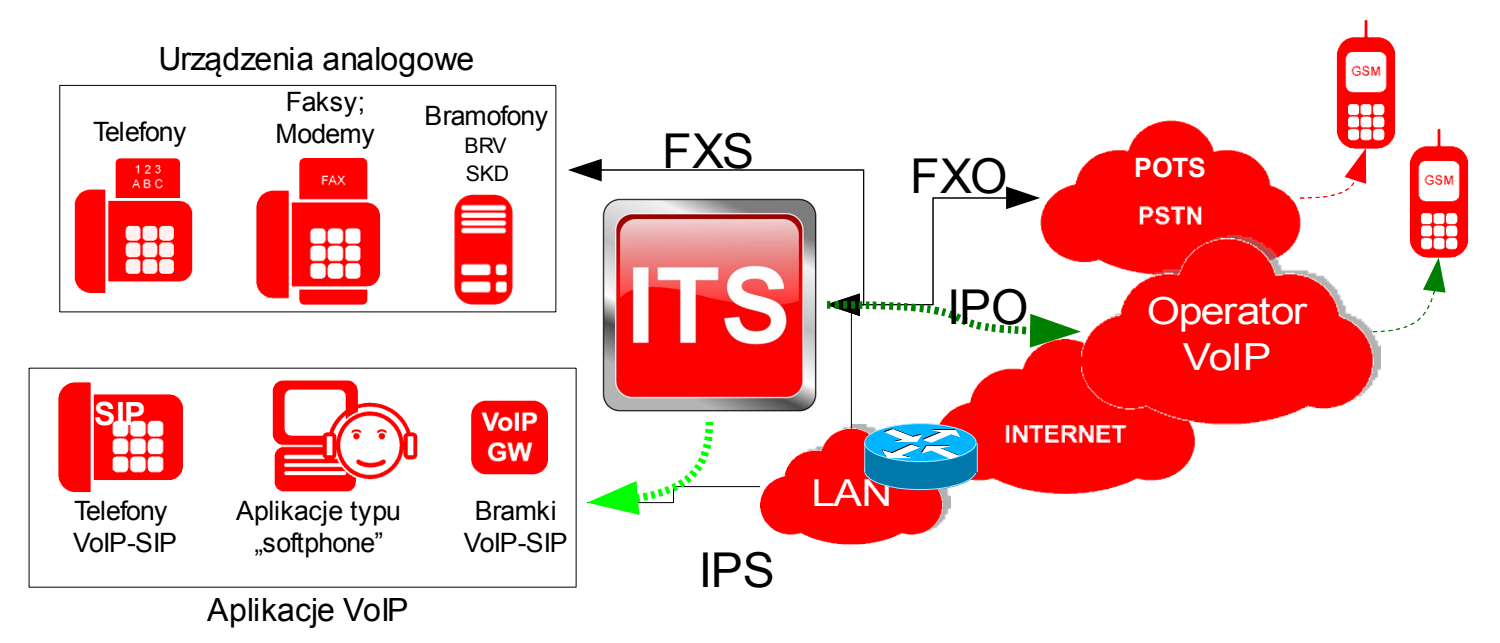

<sup>4</sup> W zależności od typu telefonu używa się nazwy Flash, R lub Recall

#### 2.7 Zawartość opakowania

| Nazwa               | Ilość  |
|---------------------|--------|
| Centrala Slican ITS | 1 szt. |
| Zasilacz            | 1 szt. |
| Kabel UTP kat.5     | 1 szt. |
| Kołki rozporowe     | 2 szt. |

## 3 Elementy urządzenia Slican ITS

#### 3.1 Wyprowadzenia

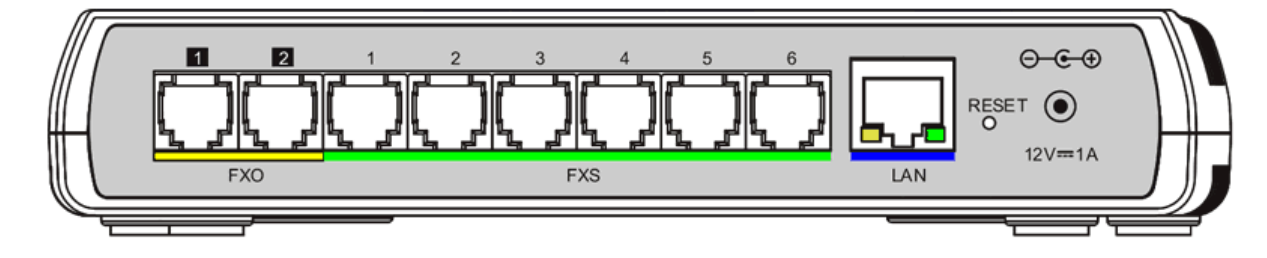

| 1. FXO linia miejska nr 41  | 5. FXS port telefon nr 25                 |
|-----------------------------|-------------------------------------------|
| 2 . FXO linia miejska nr 42 | 6. FXS port telefon nr 26                 |
| 1. FXS port telefon nr 21   | LAN Gniazdo sieci Ethernet (auto MDI/MDX) |
| 2. FXS port telefon nr 22   | RESET – przycisk resetu centralki         |
| 3 . FXS port telefon nr 23  | 12V – Gniazdo zasilacza                   |
|                             |                                           |

4. FXS port telefon nr 24

#### 3.2 Diody LED na obudowie

| POWER  | świeci na czerwono - tryb dzień aktywny                                    |  |  |  |
|--------|----------------------------------------------------------------------------|--|--|--|
|        | miga 2s/0,1s - brak synchronizacji czasu w centrali z serwerem czasu -     |  |  |  |
|        | wymuszony tryb dzień                                                       |  |  |  |
|        | świeci na niebiesko - tryb noc aktywny                                     |  |  |  |
| VoIP   | świeci - przynajmniej jedna ze skonfigurowanych translacji VoIP zalogowała |  |  |  |
|        | się poprawnie do operatora                                                 |  |  |  |
|        | nie świeci - nie została skonfigurowana żadna translacja/konto VoIP        |  |  |  |
|        | miga 0,5s/0,5s – skonfigurowana jest przynajmniej jedna translacja/konto   |  |  |  |
|        | VoIP, ale żadna nie jest zalogowana do operatora                           |  |  |  |
| LINES  | świeci - dowolna translacja POTS zajęta                                    |  |  |  |
|        | nie świeci - wszystkie translacje analogowe wolne                          |  |  |  |
| PHONES | świeci - dowolny telefon dzwoni lub ma podniesioną słuchawkę               |  |  |  |
|        | nie świeci - wszystkie telefony mają odłożoną słuchawkę                    |  |  |  |

Restart (ponowne uruchomienie) centrali trwa około:

30 sekund (jeśli centrala działa jako klient DHCP) oraz 90 sekund (jeśli centrala ma ustawiony stały adres IP).

## 4 Szybki start

Należy podłączyć zasilanie do centrali – objawem procedury startowej będzie mruganie LED na obudowie. Po starcie powinna świecić ciągle lub mrugać LED POWER.

Do dowolnego portu FXS należy podłączyć telefon, który będzie potrzebny do konfiguracji urządzenia.

#### 4.1 W sieci LAN z serwerem DHCP

Sprawdź adres IP: Podnieś słuchawkę telefonu i wybierz kod **\*947**. Urządzenie poda głosowo adres IP który otrzymało z DHCP.

Aby włączyć klienta DHCP (o ile poprzednio był wyłączony) należy wybrać \*931. Urządzenie potwierdzi głosowo: "Usługa została przyjęta".

#### 4.2 W sieci LAN bez usługi DHCP

Wyłączyć klienta DHCP: Podnieś słuchawkę telefonu i wybrarz kod **\*930.** Urządzenie potwierdzi głosowo: **"Usługa została przyjęta"** i wykona restart z domyślnymi ustawieniami sieci:

IP:192.168.0.247 MASKA:255.255.255.0 BRAMA:192.168.0.1 DNS:194.204.159.1

Dla tej opcji działa również odsłuch adresu \*947.

#### 4.3 Rozpoczęcie programowania przez przeglądarkę internetową

Należy w pasku adresu wpisać adres otrzymany z urządzenia (pkt 4.1 lub 4.2) Login: admin Hasło: slican

#### 4.3.1 Zgodne przeglądarki

- FireFox 3.5.x oraz 3.0.x
- Internet Explorer 8.x
- Opera 10
- Google Chrome 3.x

#### 4.3.2 Elementy okna programu konfiguracyjnego ITS

| SUCAN                                       |                                                         | FAIR PLAY                                |
|---------------------------------------------|---------------------------------------------------------|------------------------------------------|
| ⊠ Start                                     | Informacje o systemie 🌼                                 | Wyloguj się                              |
| ⊠ Abonenci (FXS)                            |                                                         | Umieść kursor nad obiektem, aby zobaczyć |
| ⊙ Abonenci IP (IPS)                         | ITS - wersja wykonania:<br>Slican ITS-0286              | podpowiedź                               |
| ⊠ Translacje (FXO)                          |                                                         |                                          |
| ⊙Translacje IP (IPO)                        | ITS - wersja oprogramowania:<br>1.01.0470 (1.00)        |                                          |
| © Contr<br>Obszar<br>⊠ Ruch wychodzący      | ITS - numer seryjny: Obszar                             | Obszar                                   |
| ⊗ D <b>paneli</b><br>⊠ Nagr. zapowiedzi     | Asterisk formularza                                     | podpowiedzi                              |
| 🖸 Opt <b>e goGa</b> ne                      | Cras pracy od resetur <b>edycji</b>                     | kontekstowych                            |
| ⊛ Aktualizacja                              | 15:00:59 up 0 min                                       | ,                                        |
| C System Zaawansowane informacje o systemie | Data i strefa czasowa:<br>Wed Sep 16 15:00:59 CEST 2009 |                                          |

#### 4.4 Sprawdzenie najnowszej wersji oprogramowania

Pierwszą czynnością po podłączeniu centralki powinno być sprawdzenie aktualnego oprogramowania (FirmWare) urządzenia (Panel: *Aktualizacja*). Więcej w rozdziale <u>Aktualizacja oprogramowania</u>.

## 5 Reset (przyciskiem)

W czasie pracy centrali wciśnij i przytrzymaj przycisk RESET.

Po ok 2s od wciśnięcia RESET wszystkie LED zaczynają migać. Jeśli w tym momencie zwolnisz przycisk RESET – nastąpi:

# 5.1 Przywrócenie domyślnego hasła w centrali (bez utraty konfiguracji)

po ok 15s centrala wykona restart i będzie możliwe logowanie przy użyciu domyślnego (fabrycznego) hasła i loginu. Jeśli przytrzymasz przycisk dłużej, do momentu zmiany częstotliwości mrugania LED i wtedy zwolnisz przycisk - nastąpi:

#### 5.2 Przywrócenie wszystkich wartości domyślnych (fabrycznych)

po ok 10s centrala wykona restart i uruchomi się z ustawieniami fabrycznymi.

## 6 Przykłady programowania funkcji VoIP

#### 6.1 Korzystanie z operatora VoIP

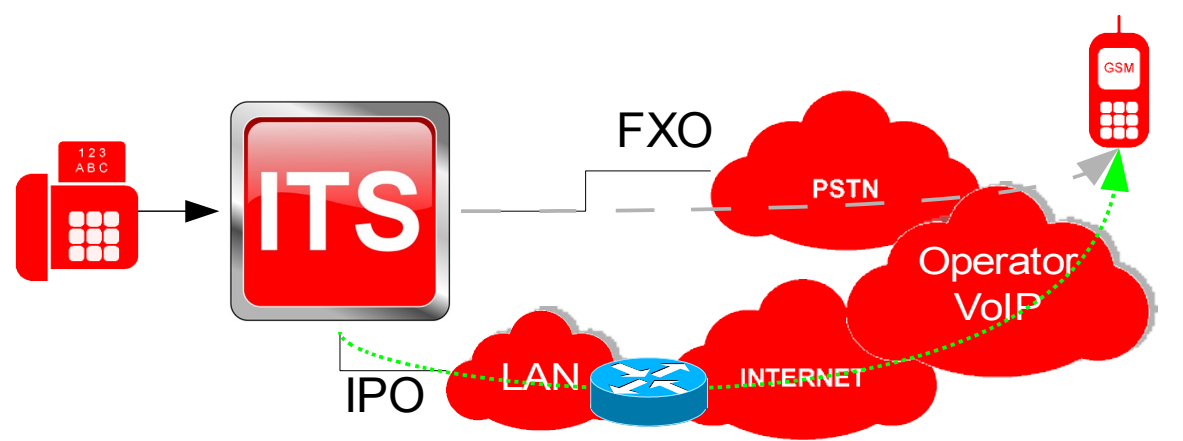

Każde połączenie wychodzące można zrealizować za pomocą:

- **FXO** linii analogowej podłączonej bezpośrednio do centralki
- IPO skonfigurowanej linii usługi VoIP.

Ze uwagi na fakt, iż zwykle usługi operatora VoIP są tańsze, można skierować wszystkie połączenia wychodzące w pierwszej kolejności przez takiego operatora, zaś w przypadku problemów (brak Internetu) ITS skieruje takie połączenia przez linie FXO (POTS).

Jednak w przypadku wysyłania faksów, modemów bądź innego rodzaju transmisji danych konieczne jest bezpośrednie skierowanie połączeń do sieci PSTN.

Kolejność wyjść ustawia się w panelu Ruch wychodzący i jest ona zależna od prefiksu.

#### 6.2 Konfiguracja IPO – linii usługi VoIP

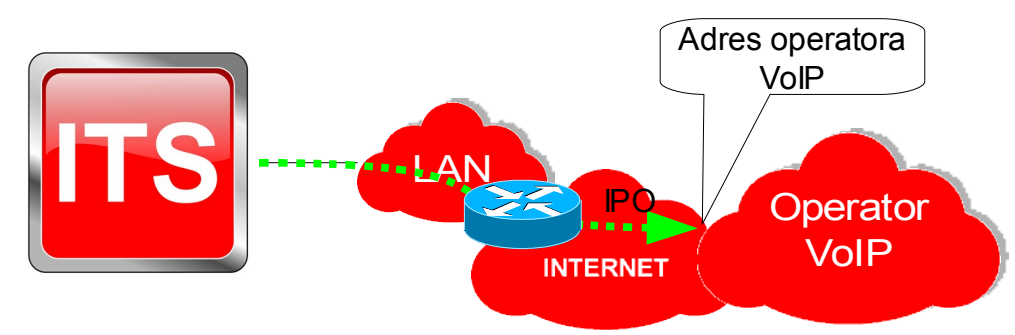

#### Panel: Translacje IP (IPO):

Aby skonfigurować/przypisać danego operatora należy:

1. Wybrać linię VoIP.

2. Wypełnić dane związane z danym kontem usługi VoIP zdefiniowanej u operatora. Sposób wychodzenia określa się w Panelu: **Ruch wychodzący.** 

#### 6.3 Korzystanie z abonenta VolP

W zależności od modelu Slican ITS można zalogować 1 lub 8 IPS (użytkowników VoIP). Zgodnie z rysunkiem, abonentem VoIP może być użytkownik znajdujący się w sieci lokalnej lub poza nią - w sieci Internet.

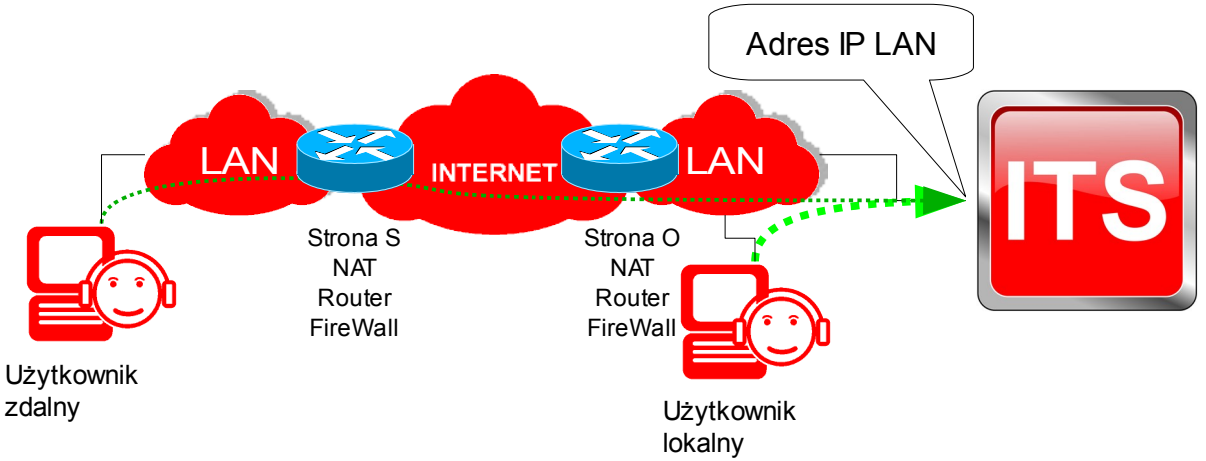

Abonenci/użytkownicy VoIP zwiększają pojemność centralki i jej zasięg. Powodują, że pracownicy posiadający numery wewnętrzne mogą znajdować się wszędzie tam, gdzie jest zasięg Internetu, mogą korzystać z linii miejskich ITS, zgodnie z przydzielonymi uprawnieniami.

#### 6.4 Konfiguracja IPS – abonenci IP

#### Panel: Abonenci IP (IPS):

Aby skonfigurować konto abonenckie VoIP należy:

- 1. Wybrać abonenta z listy.
- Nadać hasło abonentowi VoIP. Uwaga! Numer katalogowy zawsze jest loginem.
- 3. Dodatkowe parametry to: kodeki wykorzystywane przez abonenta i jego komentarz.

Jeżeli wymagane jest zalogowanie abonenta zdalnego (poza LAN), należy w routerze do którego podłączona jest ITS, wykonać przekierowanie następujących portów:

**UDP: 5060** i zakres portów **UDP: 8100-8200** na adres IP centrali. Zaleca się, aby centrala posiadała stały adres IP w sieci lokalnej.

#### 7 Kody usług w ITS

- \*981 test echa
- \*982 test melodii
- \*947 sprawdzenie IP centrali ( $47 \equiv IP$ )
- \*978 przechwycenie dzwonka ( $78 \equiv PU$  PickUp)
- \*931 włączenie klienta DHCP w ITS
- \*930 wyłączenie klienta DHCP w ITS i nadanie domyślnych parametrów IP

Usługi niedostępne w niektórych modelach bramek VoIP i telefonów VoIP.

#### 8 Aktualizacja oprogramowania

Jeżeli urządzenie jest podłączone do Internetu zaleca się wykonanie aktualizacji oprogramowania urządzenia (o ile jest dostępna nowsza wersja).

Panel Aktualizacja->Szukaj aktualizacji->Wybrać wersję->Aktualizuj.

**Uwaga!** Po wykonaniu aktualizacji urządzenie traci wszystkie wcześniejsze ustawienia, dlatego warto przed aktualizacją wykonać wydruk konfiguracji. Posłuży on potem w prosty sposób odtworzeniu konfiguracji.

#### 9 Wymogi bezpieczeństwa w użytkowaniu urządzeń ITS

Dokładne przestrzeganie zasad bezpieczeństwa i prawidłowego użytkowania jest bezwzględnie wymagane dla zapewnienia prawidłowego działania urządzenia.

Poniżej przedstawione zasady są podstawą przy uwzględnianiu wszelkich reklamacji i uwag ze strony użytkowników przez producenta.

Przedstawione tu zasady dotyczą instalacji, umiejscowienia i wymagań, co do sieci elektrycznej i teleinformatycznej.

Instalacja:

- Rekomenduje się aby urządzenie było instalowane i uruchomiane przez autoryzowany serwis posiadający uprawnienia producenta.
- Wszystkie czynności instalacyjne powinny być wykonywane z zachowaniem zasad montażu i przepisów BHP.

Środowisko pracy:

- 1. Urządzenie nie powinno być montowane w pomieszczeniach zamkniętych o dużej wilgotności ze względu na trwałość i jakość pracy podzespołów elektronicznych.
- 2. Ze względu na ryzyko zalania wodą nie powinno być umieszczane w pobliżu zbiorników z wodą lub źródeł jej strumieni (np. baseny, krany).
- 3. Urządzenie nie powinno być umieszczane w pomieszczeniach o silnym zapyleniu ani w pomieszczeniach o dużym natężeniu pola elektromagnetycznego.

Ze względu na możliwość nieprawidłowego funkcjonowania, zakłócenia lub odbarwienie obudowy nie zaleca się instalowania systemu w następujących miejscach:

- w miejscach o bezpośrednim działaniu promieni słonecznych,
- w miejscach, gdzie wibracje lub uderzenia są szczególnie częste lub silne,
- w pobliżu anten radiowych.

Wszystkie urządzenia dołączane do centrali powinny mieć świadectwa zgodności z normami obowiązującymi w Unii Europejskiej.

#### 10 Deklaracja zgodności, prawidłowe usuwanie produktu

|                                                                                                    | DEKLARACJA ZGO   | DNOŚCI |                                     |           |
|----------------------------------------------------------------------------------------------------|------------------|--------|-------------------------------------|-----------|
| Producent:                                                                                                    | Тур:             |        | Model:                              | <b>CC</b> |
| <b>SLICAN sp. z o.o.</b><br>ul. M. Konopnickiej 18<br>85-124 Bydgoszcz                                                                                                    | Centrala Cyfrowa |        | Slican ITS-0206;<br>Slican ITS-0286 | CC        |
| <i>Opis wyrobu:</i><br>Centrala cyfrowa ITS-0206; ITS-0286 o pojemności 8 portów, plus VoIP. Do centrali można dołączyć 6 analogowych aparatów telefonicznych ogólnego przeznaczenia z wybieraniem dekadowym i DTMF oraz telefony VoIP, Centrala może współpracować z siecią telekomunikacyjną użytku publicznego za pomocą 2 analogowych łączy z sygnalizacją ASS oraz operatorami VoIP poprzez interfejs LAN. |                  |        |                                     |           |
| Wyrób jest zgodny z dyrektywą 99/5/WE <b>R&amp;TTE</b> i spełnia wymagania następujących norm zharmonizowanych:<br>EN 60950-1:2007;<br>EN 55022:1998 + A1:2000 + A2:2003; EN 55024:1998 + A1:2001 + A2:2003                                                                                                    |                  |        |                                     |           |
| Informacje dodatkowe:                                                                                                    |                  |        |                                     |           |
| Aktualną treść deklaracji zgodności można pobrać z naszej strony internetowej <u>www.slican.pl</u>                                                                                                    |                  |        |                                     |           |
| Urządzenie spełnia wymagania dotyczące dopuszczalnych poziomów zaburzeń dla urządzeń klasy B.                                                                                                    |                  |        |                                     |           |
| Bydgoszcz 07-09-2009<br>Dyrektor, ps. Rozwoju<br>Czesław Noga<br>CZONEK ZARZADU                                                                                                    |                  |        |                                     |           |

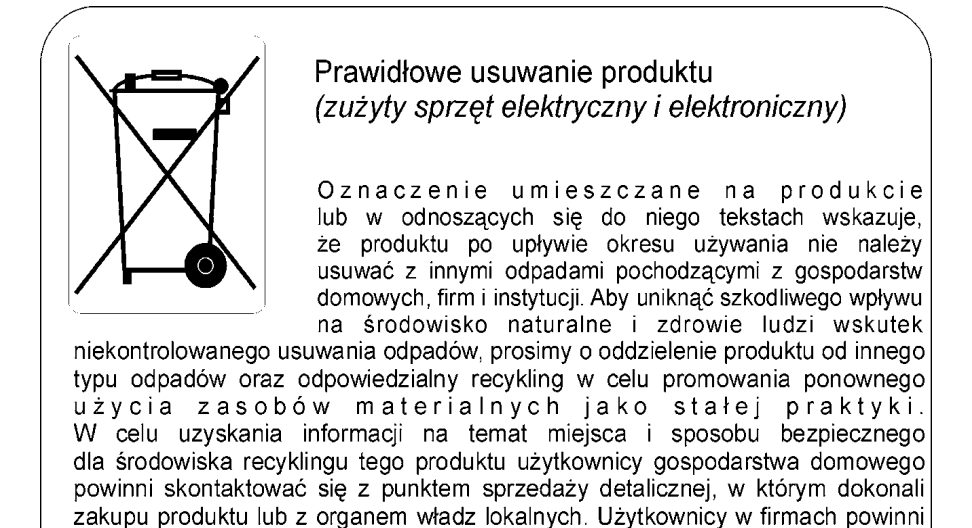

skontaktować się ze swoim dostawcą i sprawdzić warunki umowy. Produktu nie należy usuwać razem z innymi odpadami komunalnymi,